## (Android) iCrossway→iCrossway2移行手順マニュアル

①「Google Play」よりiCrossway2をインストールしてください。

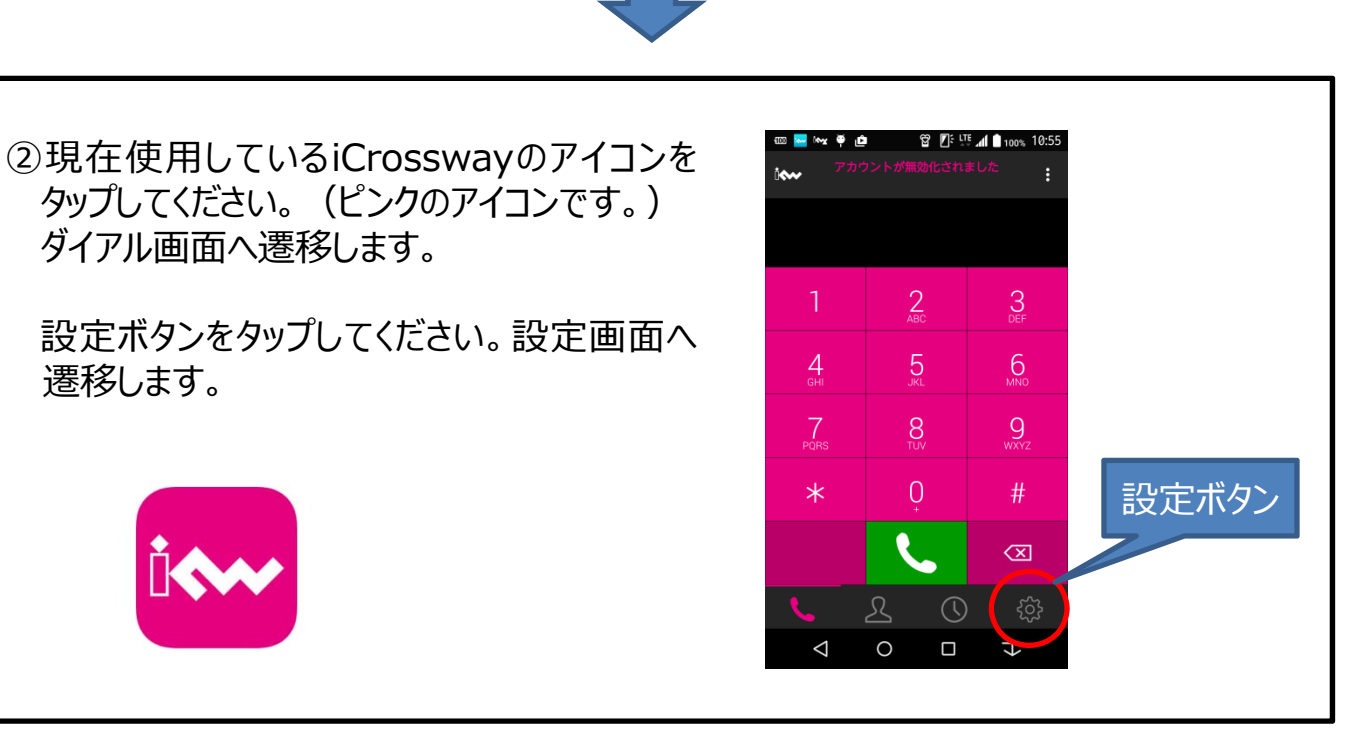

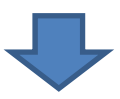

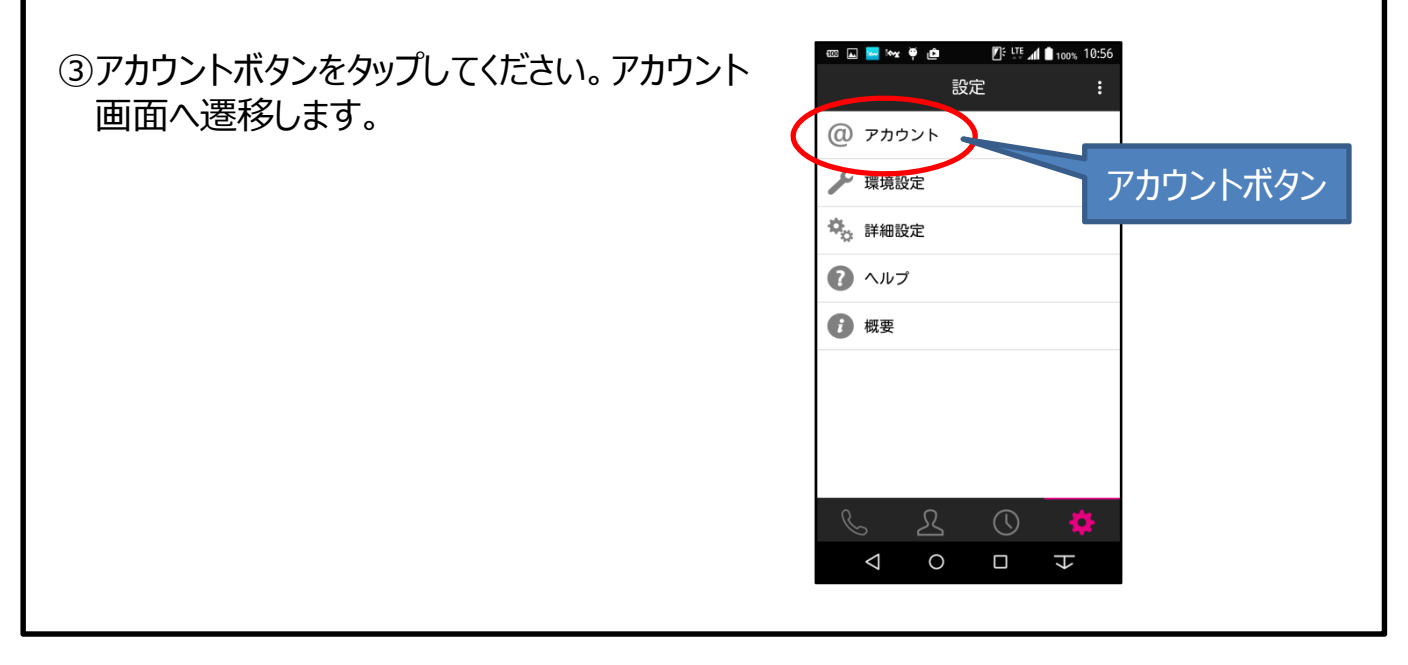

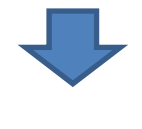

次のページへ

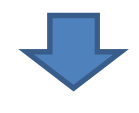

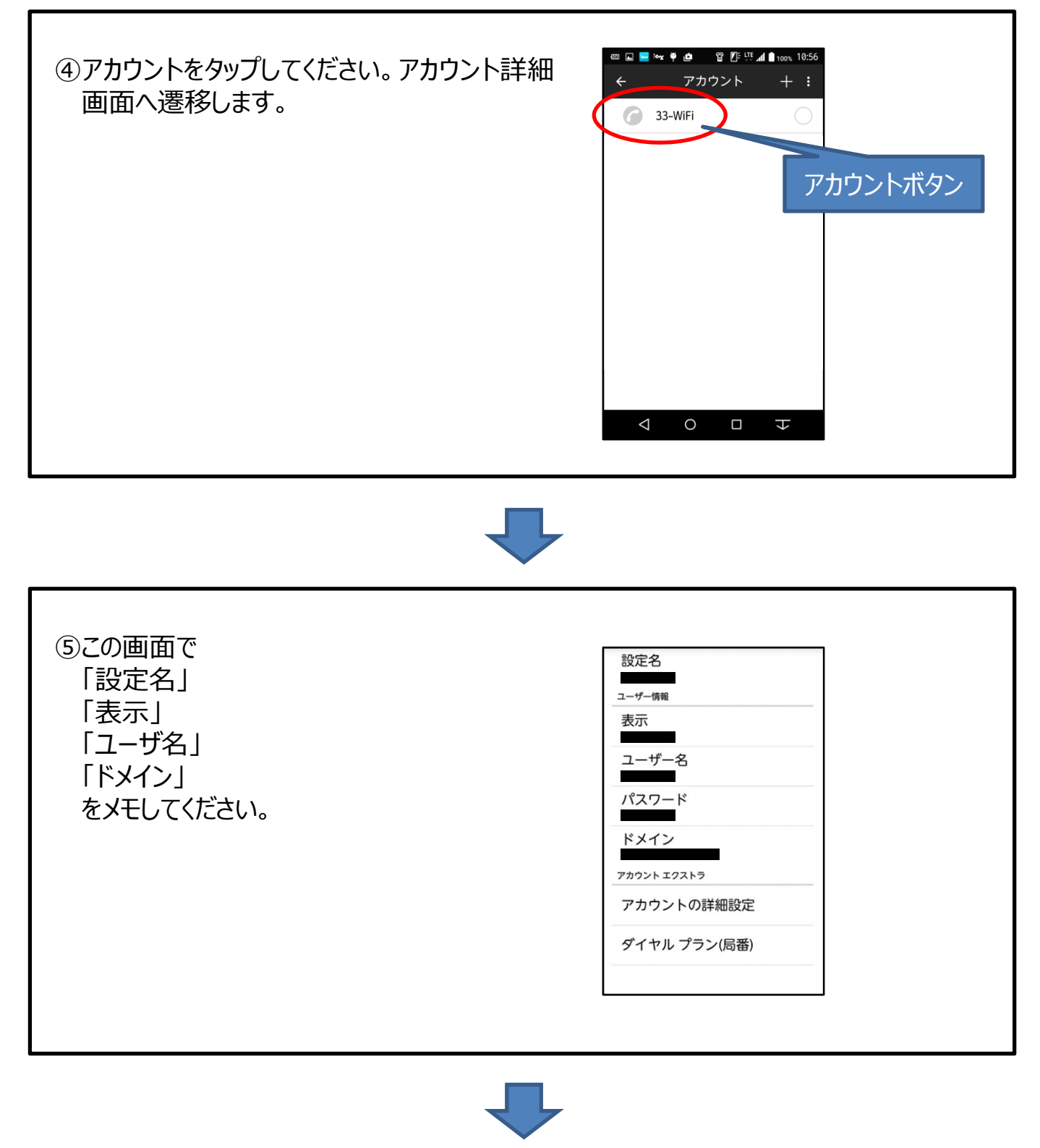

次のページへ

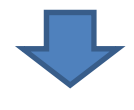

⑥ホーム画面に戻り、iCrossway2のアイコンを タップしてください。(薄いブルーのアイコンで す)

「はい」をタップしてください。アカウント新規追 加画面へ遷移します。

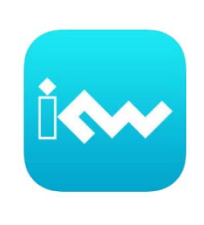

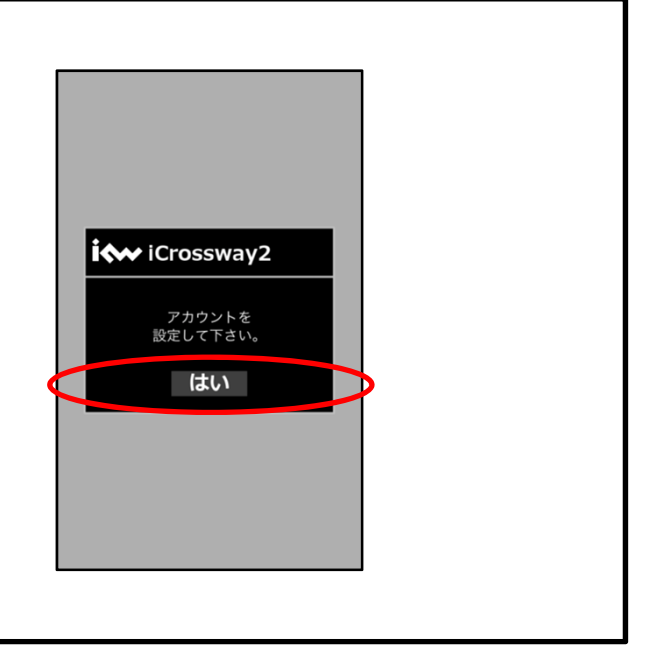

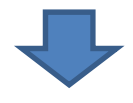

⑦アカウント新規追加画面で、⑤でメモした各設定情報とパスワードを入力してください。
※パスワードが不明な場合、もしくは忘れてしまった場合は、現地派遣の際に工事担当者よりお伝えいたします。
入力後、適用ボタンをタップしてください。アカウント画面に遷移します。

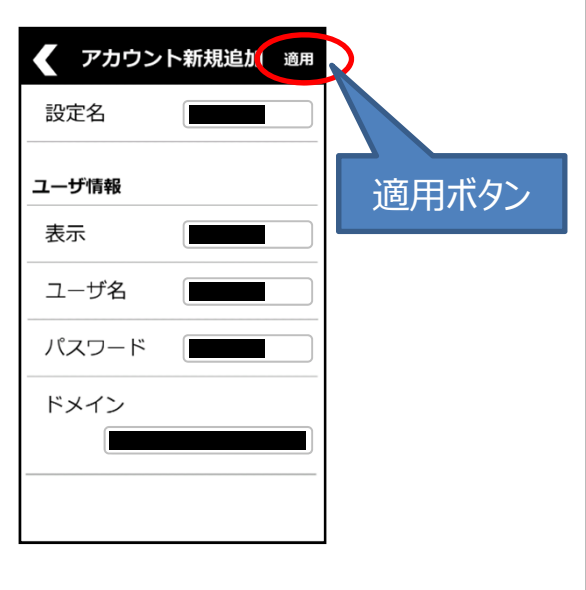

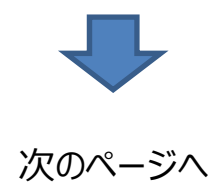

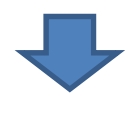

⑧チェックボックスにチェックが入った状態で、ログ インボタンをタップしてください。ログイン状態に 遷移します。

これでiCrossway2の設定は完了です。

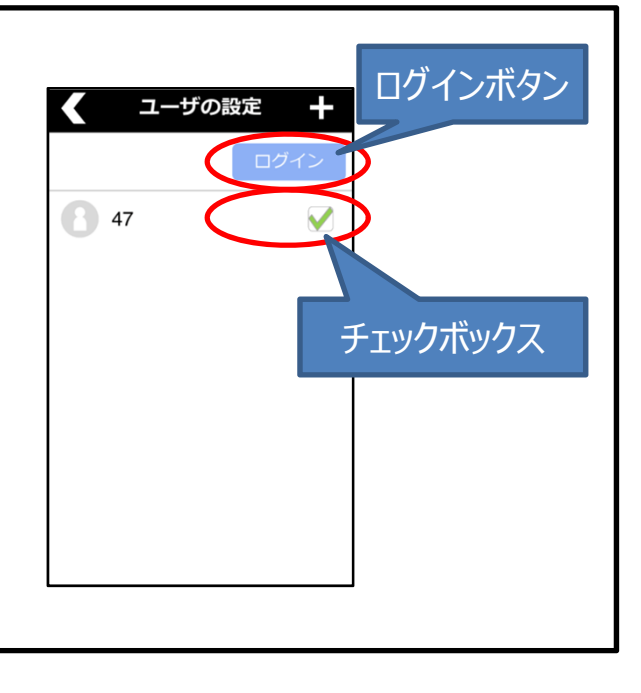

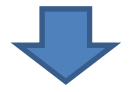

⑨iCrosswayを削除(アンインストール)してください。

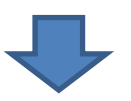

移行手順完了です。